# Games in Two Locations: Printing Reports for the distant PC during game and Combining Sections into a single ACBLscore game file and a single .bws file.

There are times when more-than-one computer will be used – running different Sections (usually at a location too far away for al Bridgemates to interact with a single server). In these cases, a "Remote-PC" will be used to run the "remote" section(s). However, you want to:

- Print one-round-to-go reports and Final results fusing the "Main" PC
- > End up with a single ACBLscore game file with a single Result (.bws) file.

The following procedure describes how this can be done – using a flash drive.

#### Remote (additional) PC

- Set up the Section(s) to be controlled by the "remote PC." Give the game a <u>unique file name</u> and use the same basic game configuration information as the main PC but with different Section letter(s).
- Run the game normally using F11  $\rightarrow$  BMS to start.
- When the penultimate round is complete, use F11 → BACK to copy the ACBLscore game file to a flash drive.

### Main PC

- 1. Connect flash drive and copy the ACBLscore game file (ACx) into the C"\ACBLSCOR\GAMEFILE\ folder.
- 2. Close ACBLscore and then open the Remote-PC's game in ACBLscore.
- 3. Print the desired report for the distant Section(s) using the Main-PC's printer.
- 4. Close ACBLscore and return to the game file in progress.

### Remote (additional) PC

- At the end of the game:
  - Use F11 → Back to copy ACBL score game file and the Result (.bws) file to the flash drive.
  - Take the Server (and flash drive) to the Main PC.
    - **Note**: Be sure the two **green** lights are on the USB Server before unplugging the server. Battery backup of the data is paramount!
      - This will change to 1 red and 1 green light confirming battery protection for at least an hour.
- If there were more-than-1 "Remote PC" repeat steps 1, 2 and 3 for each additional PC saving the ACBLscore game file and Result (.bws) files on different flash drives or in different, unique folders.

#### Main PC

- 5. Connect the flash drive and copy the ACBLscore game file into C:\ACBLSCOR\GAMEFILE\.
  - Note: You will want to overwrite the file that already exists from step "1." Above.
- 6. Close ACBLscore and then open the Remote-PC's game in ACBLscore.
- 7. Print the final standing report for the distant Section(s) using the main-PC's printer.
- 8. Close ACBLscore and return to the main-PC's game file.
  - After the game is finished, F11  $\rightarrow$  Back is suggested to save the Main PC's game file and .bws file in a separate location, in case there are any difficulties with the following. CAUTION: Do not use the flash drive with a Remote PC's game data to save the Main PC's files.
- 9. Use F8 to view the final results. This is needed in order to activate the IMP command needed for the next steps.
- A. Use F11 → IMP to import the Remote (additional) PC's ACBLscore game file names and results. The file will be in the C:\ACBLSCOR\GAMEFILE\ folder. It should also still be on the original flash drive. Repeat this step to "Import" the game data from each additional Remote PC that was used.
- B. With BCS still running after importing the Remote PC's game(s), use F11 → BME to "Enable" each added Section(s). This writes each Section's configuration into the Main PC's Results (.bws) file and "original" server.
  Important note: Be sure all of the above steps have been done before continuing.

## Also, the server from the Remote PC must still be showing 1 red and 1 green light.

- C. Disconnect the Main PC Server and connect the Remote PC's server to the Main PC. In BCS confirm that the Remote PC's server is being shown as "connected."
- D. In BCS → Server → Show tables → Highlight all of the tables (CtI-A or hold left mouse button down and roll over all of the tables) → Retrieve scores → Click YES to confirm that you want to retrieve the results. This writes the Remote PC's results (contract-declarer-tricks taken) into the Main PC's .bws file.
- E. If there are multiple servers from more-than-one Remote PC, connect another Remote PC's server to the Main PC and then steps C, and D
- F. The combined results (from all PC's used for the game) are now in the "original" Results (.bws) file.
- G. Close BCS. The original ACBLscore game file already has all of the results from F11  $\rightarrow$  IMP.